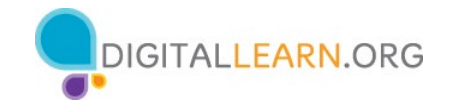

Folleto del alumno sobre el uso de una computadora PC (Windows 11)

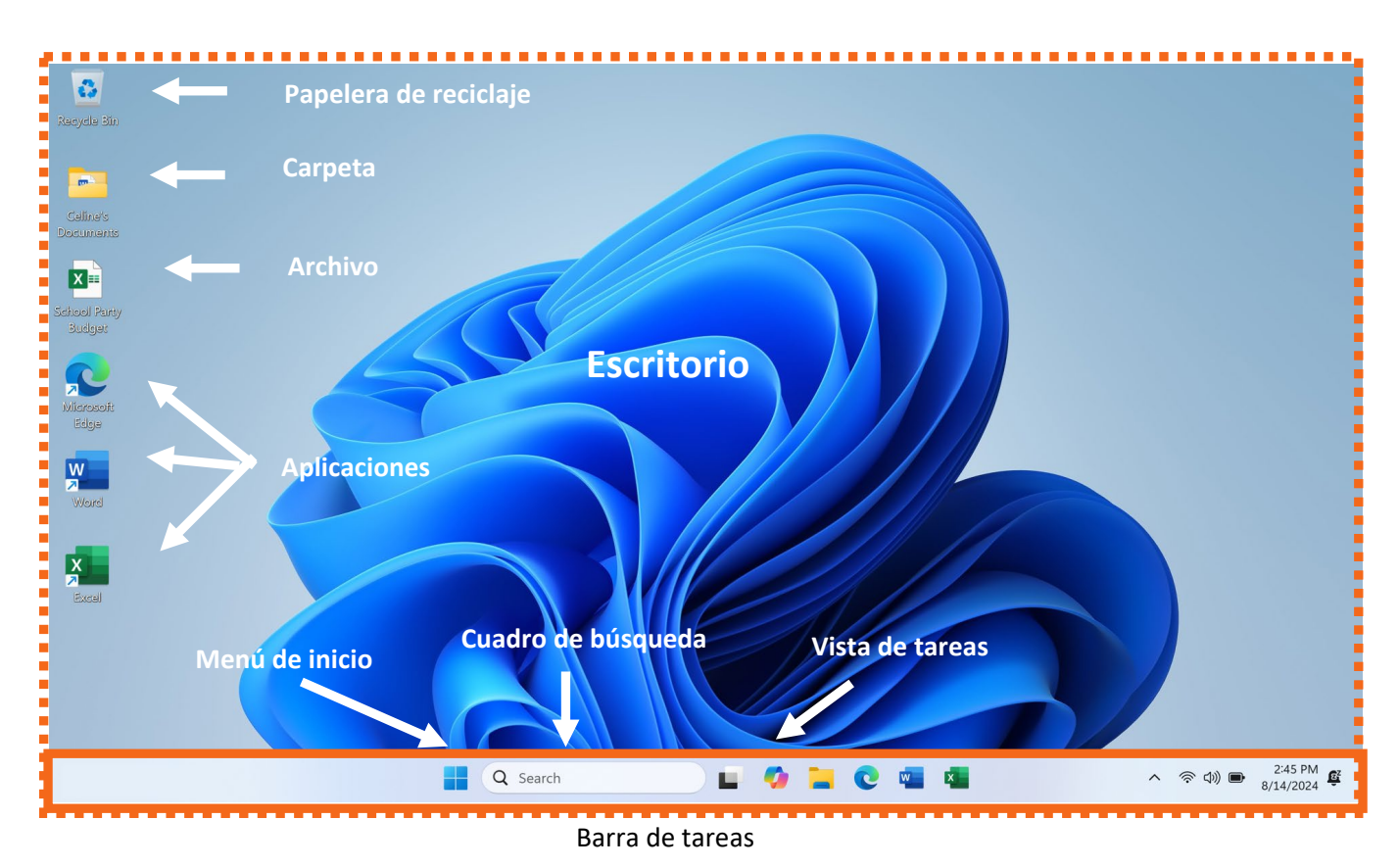

## Terminología del escritorio

"Account" (Cuenta): Menú utilizado para salir de su cuenta y administrarla.

"All Apps" (Todas las aplicaciones): Menú que enumera todas las aplicaciones disponibles en la computadora en orden alfabético.

**"Power" (Inicio/Apagado):** En el menú de inicio, es donde puede reiniciar la computadora, apagarla o ponerla en modo de suspensión.

"Settings" (Configuraciones): Menú utilizado para cambiar las preferencias, personalizar el escritorio y mucho más.

**Aplicaciones:** Herramientas que le permiten hacer cosas en una computadora, como escribir una carta usando Microsoft Word, buscar en Internet usando el explorador Edge y hacer operaciones matemáticas usando una calculadora.

Archivo: Un paquete de información.

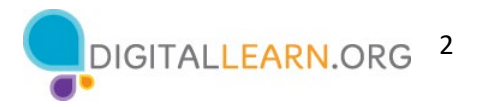

**Barra de tareas**: Permite acceder al menú de inicio, buscar, encontrar aplicaciones de acceso frecuente, abrir archivos, configuraciones, notificaciones y funciones de control.

Carpeta: Un método para almacenar y organizar archivos.

**Cuadro de búsqueda**: Puede buscar en la computadora un archivo específico, una configuración de la computadora o una aplicación.

Escritorio: El área que le permite acceder a las aplicaciones, los archivos y las configuraciones.

**Menú de inicio:** Permite acceder a todas las aplicaciones disponibles en la computadora; apagar, reiniciar y poner la computadora en suspensión; administrar cuentas de usuario, acceder a archivos y configuraciones de la computadora.

Papelera de reciclaje: Guarda los archivos eliminados hasta que decida vaciarla.

Vista de tareas: Muestra todas las ventanas que están actualmente abiertas en la computadora.

## **Opciones del menú "Power" (Inicio/Apagado)**

Apagar: Cierra todos los archivos y las aplicaciones y apaga la computadora.

Bloquear: Se requiere un nombre de usuario y una contraseña para acceder a la computadora.

Suspender: Modo de ahorro de energía para cuando no esté usando la computadora.

**Reiniciar:** Cierra todos los archivos y las aplicaciones, apaga la computadora y, luego, vuelve a encenderla.

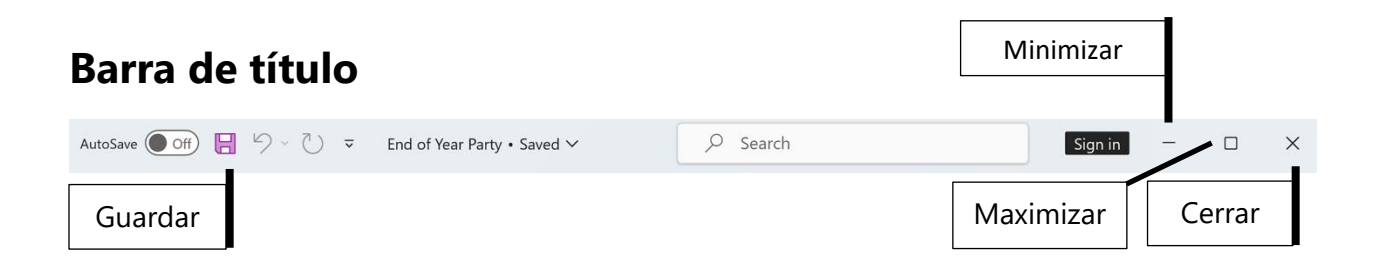

**Barra tarea:** En la parte superior de cada ventana, incluye el nombre del software, el nombre del archivo y los botones de minimizar, maximizar, restaurar y cerrar.

Botón de cerrar: Cierra la aplicación o el archivo.

Botón de maximizar: Expande la ventana para que ocupe todo el escritorio.

Botón de minimizar: Oculta el archivo en la barra de tareas.

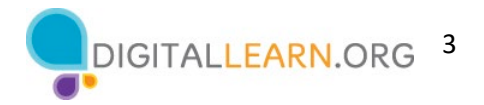

Botón de restaurar: Devuelve la ventana al tamaño que tenía antes de maximizarla.

**Desplazar:** Utilice esta herramienta para ver más contenidos del archivo que no están visibles en la pantalla actual.

Guardar: Use esta función para tener una copia que pueda ver o editar más tarde.

Ventana: Área de trabajo de una aplicación.

| Paste<br>Clipboard 15         | vment Number                                                                                                    | Conditional Formatting<br>Format as Table ~<br>Cell Styles ~<br>Styles                                                                                                    | Cells Edition                                                                                                    | 9 Add-ins Analyze<br>Add-ins Add-ins                                                                                                    | Create and Shar<br>Adobe OF<br>Adobe Acobat                                                                                                    | · <                                                                                                    |
|-------------------------------|----------------------------------------------------------------------------------------------------|----------------------------------------------------------------------------------------------------|----------------------------------------------------------------------------------------------------|----------------------------------------------------------------------------------------------------|----------------------------------------------------------------------------------------------------|----------------------------------------------------------------------------------------------------|
| $\sim 1 \times \sqrt{f_x}$    | <ul> <li>2nd Grade - End</li> <li>B</li> </ul>                                                                                                    | l of Year Party Budget                                                                                                    | D                                                                                                    | E                                                                                                    | F                                                                                                    | G A                                                                                                    |
|                               | 2nd Gr                                                                                                    | ade - End o                                                                                                    | of Year Pa                                                                                                    | rtv Budae                                                                                                    | t                                                                                                    |                                                                                                    |
| item                          | Anticipated<br>Cost                                                                                                    | Encumbered                                                                                                    | Paid                                                                                                    | Funds<br>Remaining                                                                                                    | -                                                                                                    |                                                                                                    |
| Food and Drink                | \$400                                                                                                    | (\$172.00)                                                                                                    | \$0.00                                                                                                    | \$228.00                                                                                                    |                                                                                                    |                                                                                                    |
| Decorations                   | \$150                                                                                                    | \$0.00                                                                                                    | (\$135.00)                                                                                                    | \$15.00                                                                                                    |                                                                                                    |                                                                                                    |
| Book for Each Student         | \$225                                                                                                    | (\$224.25)                                                                                                    | \$0.00                                                                                                    | \$0.75                                                                                                    |                                                                                                    |                                                                                                    |
| Gift for Classroom            | \$100                                                                                                    |                                                                                                    |                                                                                                    | \$100                                                                                                    |                                                                                                    |                                                                                                    |
| Total                         | \$875                                                                                                    | -\$396.25                                                                                                    | -\$135.00                                                                                                    | \$343.75                                                                                                    |                                                                                                    |                                                                                                    |
|                               |                                                                                                    |                                                                                                    |                                                                                                    |                                                                                                    |                                                                                                    |                                                                                                    |
| Cheat 1 - 2a                  | d Grade - End of Ve                                                                                                    |                                                                                                    |                                                                                                    |                                                                                                    |                                                                                                    |                                                                                                    |
| Sheer 1 - 2h                  | d Grade - End of Te                                                                                                    | - T                                                                                                    | 1.41                                                                                                    | <b>FFR</b> 000 073                                                                                                    |                                                                                                    |                                                                                                    |
| ny (Ornerssellity, Good to go |                                                                                                    |                                                                                                    |                                                                                                    |                                                                                                    |                                                                                                    | . ,00%                                                                                                    |
|                               |                                                                                                    | Ventar                                                                                                    | na                                                                                                    |                                                                                                    |                                                                                                    |                                                                                                    |
|                               |                                                                                                    |                                                                                                    |                                                                                                    |                                                                                                    | cologo                                                                                                    |                                                                                                    |
|                               | Constraints     Constraints     Constrain | Image: Second second second | Image: Second Second | Image     Image     Marging     Marging | Image         Image         Image <th< td=""><td>Image: Series     Image: Series     Imag</td></th<> | Image: Series     Image: Series     Imag |

**Cambiar tamaño:** Cuando una ventana es demasiado grande o demasiado pequeña, puede cambiar el tamaño de la ventana.

- 1. Coloque el cursor en el borde de la ventana.
- Cuando el cursor se convierta en una flecha de dos puntas, haga clic y mantenga presionado el botón izquierdo del ratón para "agarrar" los bordes de la ventana.
- 3. Luego, arrastre el ratón hacia la izquierda para cambiar el tamaño de la ventana.
- 4. Suelte el botón del ratón cuando la ventana tenga el tamaño deseado.

## Consejos para usar una PC

- El escritorio y la barra de herramientas son útiles para acceder a las aplicaciones y los documentos comunes.
- La vista de tareas le permite ver todas las ventanas abiertas al mismo tiempo.
- Las carpetas le ayudan a organizar los archivos.
- El cuadro de búsqueda le permite localizar rápidamente las carpetas y los documentos.
- Los documentos se pueden restaurar desde la Papelera de reciclaje siempre que esta no se haya vaciado.

## Para obtener más información

Visite www.digitallearn.org para acceder a más cursos y para ayudar a desarrollar habilidades y confianza en el uso de la tecnología.

La capacitación de hoy la ofrecen AT&T y la Asociación de Bibliotecas Públicas.